# How to plan and absence and schedule a makeup lesson

| ✓ <u>Sch</u> | <u>edules</u>                               |         |           |          |                                                                             |          |                                                                               |  |  |  |  |  |
|--------------|---------------------------------------------|---------|-----------|----------|-----------------------------------------------------------------------------|----------|-------------------------------------------------------------------------------|--|--|--|--|--|
| <            | K     February 2025     >     Export to PDF |         |           |          |                                                                             |          |                                                                               |  |  |  |  |  |
|              | Monday                                      | Tuesday | Wednesday | Thursday | Friday                                                                      | Saturday | Sunday                                                                        |  |  |  |  |  |
|              | 27                                          | 28      | 29        | 30       | 31                                                                          | 01       | 02                                                                            |  |  |  |  |  |
|              | 03                                          | 04      | 05        | 06       | 07                                                                          | 08       | 09                                                                            |  |  |  |  |  |
|              | 10                                          | 11      | 12        | 13       | 14                                                                          | 15       | 16                                                                            |  |  |  |  |  |
|              | 17                                          | 18      | 19        | 20       | 21<br>S:30 PM-6:00 PM<br>Kellie Allan<br>Level 1 / Pool Lane 5A<br>Withdraw | 22       | 23                                                                            |  |  |  |  |  |
|              | 24                                          | 25      | 26        | 27       | 28                                                                          | 01       | 02<br>10:00 AM-10:30 AM<br>Kellie Allan<br>Level 3 / Pool Lane 7A<br>Withdraw |  |  |  |  |  |
|              | 03                                          | 04      |           | 06       | 07                                                                          | 08       | 09<br>10:00 AM-10:30 AM<br>Kellie Allan<br>Level 3 / Pool Lane 7A<br>Withdraw |  |  |  |  |  |

#### Go to schedule and click Withdraw link on the day not attending

#### **Confirm withdrawal** from session.

This will remove one of your allocated makeup sessions for the term

| 10 | Withdra    | w Kellie Alla          | in froi              | m this session                |                         |          | 15 |
|----|------------|------------------------|----------------------|-------------------------------|-------------------------|----------|----|
|    | Withdra    | wal sessions           |                      | Sunday 02/03/2025 10:0        | 00 AM - 10:30 AM        |          |    |
| 17 | Fees       |                        | <b>.</b>             |                               |                         |          | 22 |
|    | Cost per s | session: <b>\$0.00</b> |                      | sue Make-up Class             | und for Kallin Allen an |          |    |
|    |            |                        | $\bigotimes_{w}^{T}$ | vill be available until 18/04 | 4/2025 9:26 PM          |          |    |
| 24 |            |                        |                      |                               | r                       |          | 01 |
|    |            |                        |                      |                               | Cancel                  | Withdraw |    |
|    |            |                        |                      |                               | -                       | )7       | 08 |

#### Select done

| 2025 Withdra | w Kellie Allan fror         | n this session |    | ×          |
|--------------|-----------------------------|----------------|----|------------|
| Done         | as been successfully withdr | awn            |    | rday<br>01 |
|              |                             | 06             | 07 | 0.0        |
| 04           | 05                          | 06             | 07 | 08         |

Your swimmer schedule will now show removal from session.

#### 17 18 19 20 21 22 5:30 PM-6:00 PM Kellie Allan Level 1 / Pool Lane 5A <u>Withdraw</u> 24 25 26 27 28 / Pool Lane 7A Withdraw 04 10:00 AM-Kellie Allan Level 3 / Pool Lane 7A Withdraw > Activity Outcomes > Attendance > Transaction > Documents > Finance Info + New > Make-up Class Export to CSV Active 🗸

#### Scroll down to view makeup class now allocated on profile

Click for detail of makeup lesson allocated

| ✓ Make-up Class + New |             |        |                |
|-----------------------|-------------|--------|----------------|
| CreatedDate +         | Expiry Date | Status | Original Class |
| 17/02/2025            | 18/04/2025  | Active | Level 3        |

To check for availability for makeup lesson > Activities Tab on your profile page > Search Activities

| Activities •      | ☐ Facilities ▼    | रुद्रि Store ▼                                      |        |
|-------------------|-------------------|-----------------------------------------------------|--------|
| Check-in          |                   |                                                     |        |
| Activity Manager  | Clas              | s Details                                           |        |
| View Activities   | е                 |                                                     |        |
| Self Check-In     |                   |                                                     |        |
| Rollover          |                   |                                                     |        |
| Search Activities | \ tendee:         | Kellie Allan Status:                                | Active |
| Search Activities | nal Class:        | Level 3 Redeemed Class:                             | -      |
| Bulk Update       | oiry Date:        | 18/04/2025 Redeemed Date:                           |        |
|                   | Service:          | Learn to Swim Redeemed By:                          | -      |
|                   | Original Details: | 00000443 / Level 3 / 09/03/2025 / Redeemed Details: |        |
| > S <u>i</u>      | ystem Info        |                                                     |        |

# To select your makeup lesson, go to Activity Registration > Swim Programs

|                    | 8 My Info           | Activity Registr                  | t a Facility Launch Website |
|--------------------|---------------------|-----------------------------------|-----------------------------|
| Last Name:         | Allan               | Swim Program                      | ):                          |
| Age:               | 25                  | Group Fitness                     | ):                          |
| Birthday:          | 01/01/2000          | Tennis Program                    | n                           |
|                    |                     | Boot Camp                         |                             |
| itact Informat     | lion                | Casual Baskteball                 |                             |
| rimary Phone Type: | Mobile              | Short Programs                    | Work                        |
| Primary Phone:     | 1234-567-890        | UniSport Nationals Accom Packages |                             |
| Email:             | kmw101027@gmail.com | Women In Sport                    |                             |
| Mailing:           |                     | women in sport                    | /                           |
|                    |                     |                                   |                             |
| els                |                     |                                   |                             |
| edules             |                     |                                   |                             |

# On the next screen select Learn to Swim > Drop in

| Filters                  | <u>Reset</u> | Select an Activity  |         |   |  |  |
|--------------------------|--------------|---------------------|---------|---|--|--|
| Date Range               | Reset        | <b>,</b>            |         |   |  |  |
| dd/MM/yyyy 💼 - dd/MM/yyy | v 🗰          | Swim Programs       |         |   |  |  |
| Time Range               | Reset        | Adult Learn to Swim | Drop-In | - |  |  |
| h:mm tt 🕚 - h:mm tt      | 0            | Learn to Swim       | Drop-In |   |  |  |
| Days of week             | Reset        | Watersafe Brogram   | Urop-In |   |  |  |
| Mon Tue Wed Thu Fri Sat  | Sun          | Watersale Program   |         |   |  |  |
| Keyword                  | Reset        |                     |         |   |  |  |
| Search                   | Q            |                     |         |   |  |  |
| Location                 | Reset        |                     |         |   |  |  |
| Location                 | ~            |                     |         |   |  |  |
| Service                  | Reset        |                     |         |   |  |  |
| Service                  | ~            |                     |         |   |  |  |
| Age                      | Reset        |                     |         |   |  |  |
| 0 yr mos - 99+ yr        | mos          |                     |         |   |  |  |
| Gender                   | Reset        |                     |         |   |  |  |
| Gender                   | ~            |                     |         |   |  |  |
| Instructor               | Reset        |                     |         |   |  |  |
| Instructor               | ~            |                     |         |   |  |  |
| Facility                 | Reset        |                     |         |   |  |  |
| Facility                 | $\sim$       |                     |         |   |  |  |
|                          |              |                     |         |   |  |  |

# <u>Use filters</u> on left to select your chosen date range, time, day and level required.

| Location                                                                                                    | Wed, Feb 19                                                                                                    | th, 2025                                                              |                     |              |           |                         |
|----------------------------------------------------------------------------------------------------|----------------------------------------------------------------------------------------------------|-----------------------------------------------------------------------|---------------------|--------------|-----------|-------------------------|
| Date Range 18/02/2025  17/08/2025                                                                                                    | Reset         Q         4:00 pm - 4:30 pm           5         pm         pm                                                                                                    | <ul> <li>Sports and Aquatic Centre - Pool Lane</li> <li>5A</li> </ul> | E Level 3 - Level 3 | A Molly      | \$ No fee | Full<br>More Inf        |
| Time Range                                                                                                    | Reset         Level 3 #199 ①           ③         ④ 4:30 pm - 5:00 pm                                                                                                    | Sports and Aquatic Centre - Pool Lane<br>5B                           | E Level 3 - Level 3 | 💄 Isla Joyce | \$ No fee | 1 spot(s) le<br>Book No |
| Days of week           (Mon)         (Tue)         (Wed)         (Thu)         (Fri)         (Sat)           Age         (Sat)         (Sat)         (Sat)         (Sat)         (Sat) | Reset         Level 3 #1027 ①           Sun         ③ 4:30 pm - 5:00 pm                                                                                                    | • Sports and Aquatic Centre - Pool Lane<br>SB                         | E Level 3 - Level 3 | A Molly      | \$ No fee | Full<br>More In         |
| 0 yr mos - 99+ yr<br>Gender                                                                                                    | Image: Market with the second second secon                                                                                                    | <ul> <li>Sports and Aquatic Centre - Pool Lane</li> <li>6A</li> </ul> | ■ Level 3 - Level 3 | 💄 Margarita  | \$ No fee | Full<br>More In         |
| Gender<br>Facility                                                                                                    | Level 3 #202 ①<br>Reset<br>pm<br>Control<br>Control<br>Contro | <ul> <li>Sports and Aquatic Centre - Pool Lane</li> <li>68</li> </ul> | ■ Level 3 - Level 3 | Lisia Joyce  | \$ No fee | 1 spot(s)  <br>Book No  |
| Level                                                                                                    | Sun, Feb 23r                                                                                                    | d, 2025                                                               |                     |              |           |                         |
| Search   Search   Sort selected  Cearrie Swim Cever 2.2                                                                                                    | Q Level 3 #439 ()<br>() 8:30 am - 9:00<br>am                                                                                                    | <ul> <li>Sports and Aquatic Centre - Pool Lane<br/>5A</li> </ul>      | E Level 3 - Level 3 | 🔺 Pear       | \$ No fee | Full<br>More In         |
| Learn to Swim Level 3 3                                                                                                    | Level 3 #441 ①<br>③ 9:00 am - 9:30<br>am                                                                                                    | <ul> <li>Sports and Aquatic Centre - Pool Lane</li> <li>7B</li> </ul> | E Level 3 - Level 3 | 🚨 Euan       | \$ No fee | Full<br>More In         |
| Learn to Swim Level 5 5                                                                                                    | Level 3 #459 ()<br>() 9:30 am - 10:00<br>am                                                                                                    | <ul> <li>Sports and Aquatic Centre - Pool Lane</li> <li>6A</li> </ul> | E Level 3 - Level 3 | 🛎 Stella     | \$ No fee | Full<br>More In         |
| LTS Private & Adapted Aquatics Addt<br>Needs 1<br>LTS Private & Adapted Aquatics Priva                                                                                                 | tional Level 3 #442 ①<br>③ 9:30 am - 10:00<br>am                                                                                                    | <ul> <li>Sports and Aquatic Centre - Pool Lane</li> <li>5A</li> </ul> | E Level 3 - Level 3 | 🛓 Euan       | \$ No fee | 1 spot(s)  <br>Book No  |
| X Learn to Swim Level 3 3                                                                                                    |                                                                                                    |                                                                       |                     |              |           |                         |

# Select your chosen session > **BOOK NOW**

| Level 3 #439 ()<br>() 8:30 am - 9:00<br>am     | <ul> <li>Sports and Aquatic Centre - Pool Lane</li> <li>5A</li> </ul> | E Level 3 - Level 3 | 🐣 Pear   | \$ No fee | Full<br>More Info          |
|------------------------------------------------|-----------------------------------------------------------------------|---------------------|----------|-----------|----------------------------|
| Level 3 #441 ()<br>() 9:00 am - 9:30<br>am     | <ul> <li>Sports and Aquatic Centre - Pool Lane</li> <li>7B</li> </ul> | ELEVEL 3 - Level 3  | 🚔 Euan   | \$ No fee | Full<br>More Info          |
| Level 3 #459 ()<br>() 9:30 am - 10:00<br>am    | <ul> <li>Sports and Aquatic Centre - Pool Lane</li> <li>6A</li> </ul> | ELevel 3 - Level 3  | 🛓 Stella | \$ No fee | Full<br>More Info          |
| Level 3 #442 ()<br>() 9:30 am - 10:00<br>am    | <ul> <li>Sports and Aquatic Centre - Pool Lane</li> <li>SA</li> </ul> | ELLEVEL 3 - LEVEL 3 | 🛓 Euan   | \$ No fee | 1 spot(s) left<br>Book Now |
| Level 3 #443 (j)<br>(c) 10:00 am - 10:30<br>am | <ul> <li>Sports and Aquatic Centre - Pool Lane</li> <li>7A</li> </ul> | ELevel 3 - Level 3  | La Joyce | \$ No fee | 3 spot(s) left<br>Book Now |
| Level 3 #444 ()<br>() 10:00 am - 10:30<br>am   | <ul> <li>Sports and Aquatic Centre - Pool Lane</li> <li>68</li> </ul> | Evel 3 - Level 3    | 🛎 Pear   | \$ No fee | 2 spot(s) left<br>Book Now |

# Confirmation of the class you are booking will show

| Level 3<br>23/02/2025<br>ூ 10:00 am - 10:30 am<br>▲ 3 spor(s) left |      |                                                    | BOOK NOW                                                                                                    |
|--------------------------------------------------------------------|------|----------------------------------------------------|----------------------------------------------------------------------------------------------------|
| Fees                                                               |      | About this Perpetual class                         |                                                                                                    |
| Learn to Swim Make Up Fee                                          | Free | Body balance, as well as Freestyle distance conti  | nues, Backstroke is introduced over 15m.                                                                                                    |
| Class Dates                                                        |      | Breaststroke and butterfly kick are also taught. N | Max. of 5 swimmers.                                                                                                    |
| Starting from 23/02/2025 10:00 AM - 10:30 AM                       |      | Sports and Aquatic Centre                          | Show                                                                                                    |
|                                                                    |      | Perpetual class ID                                 | 0000                                                                                                    |
|                                                                    |      | Instructor                                         |                                                                                                    |
|                                                                    |      | Isla Joyce                                         |                                                                                                    |
|                                                                    |      | Restrictions                                       |                                                                                                    |
|                                                                    |      | Gender                                             | 1                                                                                                    |
|                                                                    |      | Age Restriction                                    |                                                                                                    |
|                                                                    |      | Rank                                               | Level 3 - Level 3 - Level |

Confirm the participant of makeup, by check box > **NEXT** 

| SPORT               | Sydney Uni Sport<br>02 9351 4978                                     |           |               |                    |                                            |                                   | Kellie Allan 🗸 🗸                          |
|---------------------|----------------------------------------------------------------------|-----------|---------------|--------------------|--------------------------------------------|-----------------------------------|-------------------------------------------|
|                     |                                                                      | My Info   | Memberships • | Activity Registr • | Rent a Facility                            | G Launch Website                  |                                           |
| Back to Event       | Level 3<br>■ 23/02/2025<br>④ 10:00 am - 10:30 am<br>▲ 3 spot(s) left |           |               |                    | Restri<br>Gender 0<br>Age: 3+<br>Rank: Lev | ctions<br>:o-ed<br>ei 3 - Level 3 | 2 spots held<br>and inactive for 10 minut |
|                     |                                                                      |           |               |                    |                                            |                                   |                                           |
|                     |                                                                      | Attendees |               |                    |                                            | l<br>Payment                      |                                           |
| would you like to b | book?                                                                |           |               |                    |                                            |                                   |                                           |
| (A) Kellie Allan (Y | ou)                                                                  |           |               |                    |                                            |                                   |                                           |
| Add Family Member   |                                                                      |           |               |                    |                                            |                                   |                                           |
|                     |                                                                      |           |               |                    |                                            |                                   | Next                                      |

#### Payment screen with \$0.00 will appear, > place your order

| Payment Method                          | Order Summary                                                                                       |
|-----------------------------------------|----------------------------------------------------------------------------------------------------|
| Your credit cards                       | Clear Cart                                                                                          |
| Add a new Card                          | Level 3<br>Kellie Allan \$0.00<br>00000443 Make-up Class used<br>23/02/2025, 10:00 AM -<br>10:30 AM |
| Place My Order <u>Continue_Shopping</u> | Total \$0.00                                                                                        |
|                                         | Gift Card or Promo Code Apply                                                                       |

# Transaction will process

| Payment Method          | Order Summary                                            |              |
|-------------------------|----------------------------------------------------------|--------------|
| Your credit cards       | Clear Cart                                               |              |
| Add a new Card          | Level 3 Kellie Allan \$0 00000443 23/02/2025, 10.00 AM - | .00 ×<br>sed |
| Place My Order Continue | Processing transaction (                                 |              |
|                         | Total \$0.                                               | 00           |
|                         | Gift Card or Promo Code AppN                             |              |

Confirmation of booking will be emailed to you

|                                                                             | My Info | Memberships • | Activity Registr • | Rent a Facility | Jaunch Website               |                                            |
|-----------------------------------------------------------------------------|---------|---------------|--------------------|-----------------|------------------------------|--------------------------------------------|
|                                                                             |         |               | Thank you!         |                 |                              |                                            |
| Level 3 WICh Isla Joyce<br>23/02/202 from 1000 AM - 1000 AM<br>Kellie Allan |         |               |                    |                 |                              | Add to calend                              |
|                                                                             |         |               |                    |                 | The receipt and registration | confirmation has been sent to kmw101027@gr |

Return to schedule to see makeup class allocated, add to your Apple/Google Calendars if required.

| Schedules                 |                                                           |                                                  |                                                                                                    |                                                                                                    |  |  |  |  |
|---------------------------|-----------------------------------------------------------|--------------------------------------------------|----------------------------------------------------------------------------------------------------|----------------------------------------------------------------------------------------------------|--|--|--|--|
| 目 Switch to Calendar View |                                                           |                                                  |                                                                                                    |                                                                                                    |  |  |  |  |
| Show: Current &           | Future 🗸                                                  |                                                  |                                                                                                    |                                                                                                    |  |  |  |  |
| Days                      |                                                           | Time                                             | Staff                                                                                                    | Action                                                                                                    |  |  |  |  |
| Every Sun                 |                                                           | 10:00 AM - 10:30 AM                              | Isla Joyce                                                                                                    | Actions                                                                                                    |  |  |  |  |
| February 21,2025          | ି                                                         | 05:30 PM - 06:00 PM                              | Isla Joyce                                                                                                    | Actions                                                                                                    |  |  |  |  |
| February 23,2025          |                                                           | 10:00 AM - 10:30 AM                              | Isla Joyce                                                                                                    | Act                                                                                                    |  |  |  |  |
|                           | Days<br>Every Sun<br>February 21,2025<br>February 23,2025 | Days Every Sun February 21,2025 February 23,2025 | Show:         Current & Future           Days         Time           Every Sun         10:00 AM - 10:30 AM           February 21,2025         05:30 PM - 06:00 PM           February 23,2025         10:00 AM - 10:30 AM | Show:       Current & Future         Days       Time       Staff         Every Sun       10:00 AM - 10:30 AM       Isla Joyce         February 21,2025       05:30 PM - 06:00 PM       Isla Joyce         February 23,2025       10:00 AM - 10:30 AM       Isla Joyce |  |  |  |  |